# SOME PRELIMINARIES FOR BEGINNERS AND PROS

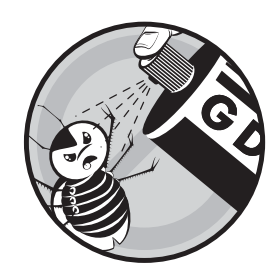

Some people, especially professionals, may be tempted to skip this chapter. We suggest, though, that everyone at least skim through

it. Many professionals will find some material that is new to them, and in any case it is important that all readers be familiar with the material presented here, which will be used throughout the remainder of the book. Beginners should of course read this chapter carefully.

In the first few sections of this chapter, we will present an overview of the debugging process and the role of debugging tools, and then walk through an extended example in Section 1.7.

# **1.1 Debugging Tools Used in This Book**

In this book we set out the basic principles of debugging, illustrating them in the contexts of the following debugging tools:

## GDB

The most commonly used debugging tool among Unix programmers is GDB, the GNU Project Debugger developed by Richard Stallman, a prominent leader of the open source software movement, which played a key role in the development of Linux.

Most Linux sytems should have GDB preinstalled. If it is not, you must download the GCC compiler package.

#### DDD

Due to the more recent popularity of graphical user interfaces (GUIs), a number of GUI-based debuggers have been developed that run under Unix. Most of these are GUI *front ends* to GDB: The user issues commands via the GUI, which in turn passes them on to GDB. One of these is DDD, the Data Display Debugger.

If your system does not already have DDD installed, you can download it. For instance, on Fedora Linux systems, the command

yum install ddd

will take care of the entire process for you. In Ubuntu Linux, a similar command, apt-get, can be used.

#### **Eclipse**

Some readers may use integrated development environments (IDEs). An *IDE* is more than just a debugging tool; it integrates an editor, build tool, debugger, and other development aids into one package. In this book, our example IDE is the highly popular Eclipse system. As with DDD, Eclipse works on top of GDB or some other debugger.

You can install Eclipse via yum or apt-get as above, or simply download the *.zip* file and unpack it in a suitable directory, say */usr/local*. In this book, we use Eclipse version 3.3.

# **1.2 Programming Language Focus**

Our primary view in this book is toward C/C++ programming, and most of our examples will be in that context. However, in Chapter 8 we will discuss other languages.

# **1.3 The Principles of Debugging**

Even though debugging is an art rather than a science, there are definite principles that guide its practice. We will discuss some of them in this section. At least one of our rules, the Fundamental Principle of Confirmation, is rather formal in nature.

# **1.3.1** The Essence of Debugging: The Principle of Confirmation

The following rule is the essence of debugging:

The Art of Debugging with GDB, DDD, and Eclipse (C) 2008 by Norman Matloff and Peter Jay Salzman

#### The Fundamental Principle of Confirmation

Fixing a buggy program is a process of confirming, one by one, that the many things you *believe* to be true about the code actually are true. When you find that one of your assumptions is not true, you have found a clue to the location (if not the exact nature) of a bug.

Another way of saying this is:

Surprises are good!

When one of the things that you think is true about the program fails to confirm, you are surprised. But it's a good surprise, because this discovery can lead you to the location of a bug.

#### 1.3.2 Of What Value Is a Debugging Tool for the Principle of Confirmation?

The classic debugging technique is to simply add trace code to the program to print out values of variables as the program executes, using printf() or cout statements, for example. You might ask, "Isn't this enough? Why use a debugging tool like GDB, DDD, or Eclipse?"

First of all, this approach requires a constant cycle of strategically adding trace code, recompiling the program, running the program and analyzing the output of the trace code, removing the trace code after the bug is fixed, and repeating these steps for each new bug that is discovered. This is highly time consuming and fatigue making. Most importantly, these actions distract you from the real task and reduce your ability to focus on the reasoning process necessary to find the bug.

In contrast, with graphical debugging tools like DDD and Eclipse, all you have to do in order to examine the value of a variable is move the mouse pointer over an instance of that variable in the code display, and you are shown its current value. Why make yourself even wearier than necessary, for longer than necessary, during an all-night debugging session by doing this using printf() statements? Do yourself a favor and reduce the amount of time you have to spend and the tedium you need to endure by using a debugging tool.

You also get a lot more from a debugging tool than the ability to look at variables. In many situations, a debugger can tell you the approximate location of a bug. Suppose, for example, that your program bombs or crashes with a *segmentation fault*, that is, a memory access error. As you will see in our sample debugging session later in this chapter, GDB/DDD/Eclipse can immediately tell you the location of the seg fault, which is typically at or near the location of the bug.

Similarly, a debugger lets you set *watchpoints* that can tell you at what point during a run of the program the value of a certain variable reaches a suspect value or range. This information can be difficult to deduce by looking at the output of calls to printf().

# 1.3.3 Other Debugging Principles

## Start small

At the beginning of the debugging process, you should run your program on easy, simple cases. This may not expose all of your bugs, but it is likely to uncover a few of them. If, for example, your code consists of a large loop, the easiest bugs to find are those that arise on the first or second iteration.

# Use a top-down approach

You probably know about using a *top-down* or *modular* approach to writing code: Your main program should not be too long, and it should consist mostly of calls to functions that do substantial work. If one of those functions is lengthy, you should consider breaking it up, in turn, into smaller modules.

Not only should you *write* code in a top-down manner, you should also *debug* code from the top down.

For example, suppose your program uses a function f(). When you step through the code using a debugging tool and encounter a call to f(), the debugger will give you a choice as to where the next pause in execution will occur—either at the first line within the function about to be called or at the statement following the function call. In many cases, the latter is the better initial choice: You perform the call and then inspect the values of variables that depend on the results of the call in order to see whether or not the function worked correctly. If so, then you will have avoided the time-consuming and needless effort of stepping through the code inside the function, which was not misbehaving (in this case).

#### Use a debugging tool to determine the location of a segmentation fault

The very first step you take when a seg fault occurs should be to run your program within the debugger and reproduce the seg fault. The debugger will tell you the line of code at which the fault occurred. You can then get additional useful information by invoking the debugger's *backtrace* facility, which displays the sequence of function calls leading to the invocation of the function in which the fault occurred.

In some cases it may be difficult to reproduce the seg fault, but if you have a *core file*, you can still do a backtrace to determine the situation that produced the seg fault. This will be discussed in Chapter 4.

#### Determine the location of an infinite loop by issuing an interrupt

If you suspect your program has an infinite loop, enter the debugger and run your program again, letting it execute long enough to enter the loop. Then use the debugger's interrupt command to suspend the program, and do a backtrace to see what point of the loop body has been reached and how the program got there. (The program has not been killed; you can resume execution if you wish.)

#### Use binary search

You've probably seen binary search in the context of sorted lists. Say, for example, that you have an array x[] of 500 numbers, arranged in ascend-The Art of Debugging with GDB, DDD, and Eclipse (C) 2008 by Norman Matloff and Peter Jay Salzman ing order, and you wish to determine where to insert a new number, y. Start by comparing y to x[250]. If y turns out to be smaller than that element, you'd next compare it to x[125], but if y is larger than x[250], then the next comparison would instead be with x[375]. In the latter case, if y is smaller than x[375], you then compare it to x[312], which is halfway between x[250] and x[375], and so on. You'd keep cutting your search space in half at each iteration, and so find the insertion point quickly.

This principle can be applied while debugging too. Suppose you know that the value stored in a certain variable goes bad sometime during the first 1,000 iterations of a loop. One way that might help you track down the iteration where the value first goes bad is to use a *watchpoint*, an advanced technique that we will discuss in Section 1.5.3. Another approach is to use binary search, in this case in time rather than in space. You'd first check the variable's value at the 500th iteration; if it is still all right at that point, you'd next check the value at the 750th iteration, and so on.

As another example, suppose one of the source files in your program will not even compile. The line of code cited in the compiler message generated by a syntax error is sometimes far from the actual location of the error, and so you may have trouble determining that location. Binary search can help here: You remove (or comment out) one half of the code in the compilation unit, recompile the remaining code, and see if the error message persists. If it does, then the error is in that second half; if the message does not appear, then the error is in the half that you deleted. Once you determine which half of the code contains the bug, you further confine the bug to half of that portion, and keep going until you locate the problem. Of course, you should make a copy of the original code before starting this process or, better yet, use your text editor's undo feature. See Chapter 7 for tips on making good use of an editor while programming.

# 1.4 Text-Based vs. GUI-Based Debugging Tools, and a Compromise Between Them

The GUIs discussed in this book, DDD and Eclipse, serve as front ends to GDB for C and C++ and to other debuggers. While the GUIs have eye appeal and can be more convenient than the text-based GDB, our point of view in this book will be that text-based and GUI-based debuggers (including IDEs) are all useful, in different contexts.

# **1.4.1** Brief Comparison of Interfaces

To quickly get an idea of the differences between text-based and GUI debugging tools, let's consider a situation that we will use as a running example in this chapter. The program in the example is *insert\_sort*. It is compiled from a source file *ins.c*, and it performs an insertion sort.

> The Art of Debugging with GDB, DDD, and Eclipse (C) 2008 by Norman Matloff and Peter Jay Salzman Some Preliminaries for Beginners and Pros 5

# 1.4.1.1 GDB: Plain Text

To initiate a debugging session on this program with GDB, you would type

\$ gdb insert sort

at the Unix command line, after which GDB would invite you to submit commands by displaying its prompt:

```
(gdb)
```

#### 1.4.1.2 DDD: a GUI Debugging Tool

Using DDD, you would begin your debugging session by typing

\$ ddd insert sort

at the Unix command line. The DDD window would come up, after which you would submit commands through the GUI.

The typical appearance of a DDD window is shown in Figure 1-1. As you see, the DDD window lays out information in various subwindows:

- The Source Text window displays your source code. DDD begins its display at your main() function, but you can of course move to other parts of the source file by using the scroll bar at the right edge of the window.
- The Menu Bar presents various menu categories, including File, Edit, and View.
- The Command Tool lists the most common DDD commands (such as Run, Interrupt, Step, and Next), so that you can access them quickly.
- The Console: Recall that DDD is simply a GUI front end to GDB (and • to other debuggers). DDD translates selections made with the mouse to the corresponding GDB commands. These commands and their output are displayed in the Console. In addition, you can submit commands to GDB directly via the Console, which is a handy feature because not all GDB commands have DDD counterparts.
- The Data window shows the values of variables that you have requested to be continuously displayed. This subwindow will not appear until you have made such a request, so it does not appear in this figure.

Here is a quick example of how a typical debugging command is submitted to the debugger under each type of user interface. When debugging *insert\_sort*, you may wish to pause execution of the program—to set a *breakpoint*—at line 16 (say) of the function get args(). (You will see the full source code for *insert\_sort* in Section 1.7.) To arrange this in GDB, you would type

(gdb) break 16

at the GDB prompt. The Art of Debugging with GDB, DDD, and Eclipse (C) 2008 by Norman Matloff and Peter Jay Salzman

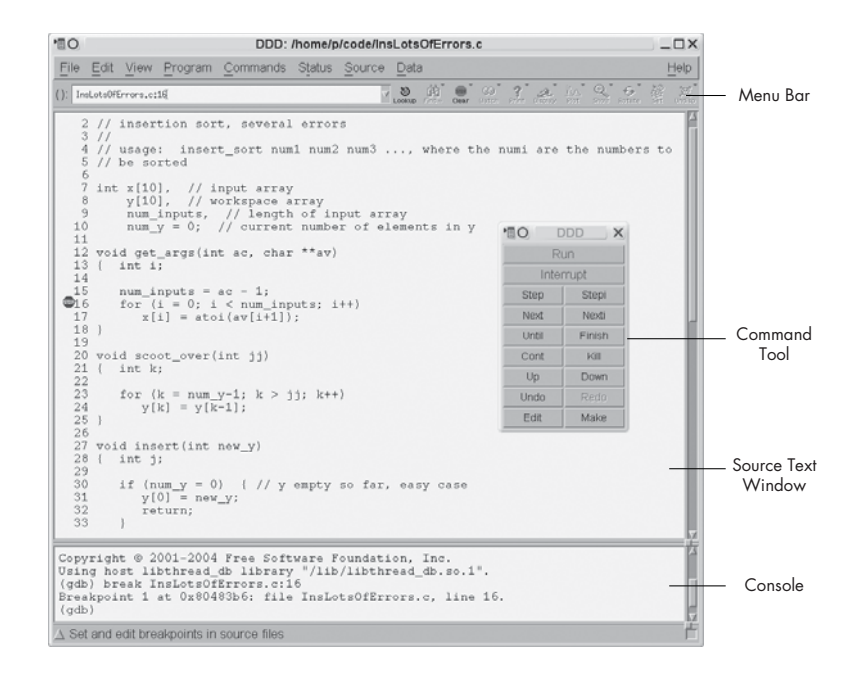

Figure 1-1: DDD layout

The full command name is break, but GDB allows abbreviations as long as there is no ambiguity, and most GDB users would type b 16 here. In order to facilitate understanding for those new to GDB, we will use full command names at first, and switch to abbreviations later in the book, after the commands have become more familiar.

Using DDD, you would look at the Source Text window, click at the beginning of line 16, and then click the Break icon at the top of the DDD screen. You could also right-click at the beginning of the line, and then select Set Breakpoint. Yet another option is to simply double-click the line of code, anywhere to the left of the start of the line. In any case, DDD would confirm the selection by displaying a little stop sign at that line, as shown in Figure 1-2. In this way you can see your breakpoints at a glance.

#### 1.4.1.3 Eclipse: A GUI Debugger and Much More

Now, Figure 1-3 introduces the general environment in Eclipse. In Eclipse terminology, we are currently in the Debug perspective. Eclipse is a general framework for development of lots of different kinds of software. Each programming language has its own plug-in GUI—a *perspective*—within Eclipse. Indeed, there could be several competing perspectives for the same language. In our Eclipse work in this book, we will use the C/C++ perspective for C/C++ development, the Pydev perspective for writing Python programs, and so on. There is also a Debug perspective for the actual debugging (with some language-specific features), and that is what you see in the figure.

The Art of Debugging with GDB, DDD, and Eclipse (C) 2008 by Norman Matloff and Peter Jay Salzman Some Preliminaries for Beginners and Pros **7** 

| Eile Edit View Program Commands Status Source Data                                                                                                    |                                                         |             |      |
|----------------------------------------------------------------------------------------------------|---------------------------------------------------------|-------------|------|
|                                                                                                    |                                                         |             | He   |
| (): InsLotsOfErrors.cili                                                                                                    | 32                                                      | IA Q G      | · ·  |
| <pre>2 // insertions sort, several errors<br/>3 // insertion sort, several errors<br/>4 // usage: insert_sort numl num2 num3, where the<br/>5 // be sorted<br/>6 // be sorted<br/>7 int x[10]. // input stray<br/>9 y[10], // workspace array<br/>9 num_inputs, // length of input array<br/>10 num_y = 0; // current number of elements in y<br/>11 void get_args(int ac, char **av)<br/>13 if num_inputs = ac - 1;<br/>14 (int i;<br/>15 num_inputs = ac - 1;<br/>16 for (i = 0; i &lt; num_inputs; i++)<br/>17 x[i] = atoi(av[i+1]);<br/>18 )<br/>20 void scoot_over(int jj)<br/>21 ( int k;<br/>22 if cr (k = num_y-1; k &gt; jj; k++)<br/>23 for (k = num_y-1; k &gt; jj; k++)<br/>24 y[k] = y[k-1];<br/>25 // void insert(int new_y)<br/>28 ( int j;<br/>29 // if (num_y = 0) ( // y empty so far, easy case</pre> | numi are "TO E R Inte Step Next Untel Cont Up Undo Edit | the numbers | s to |

Figure 1-2: Breakpoint set

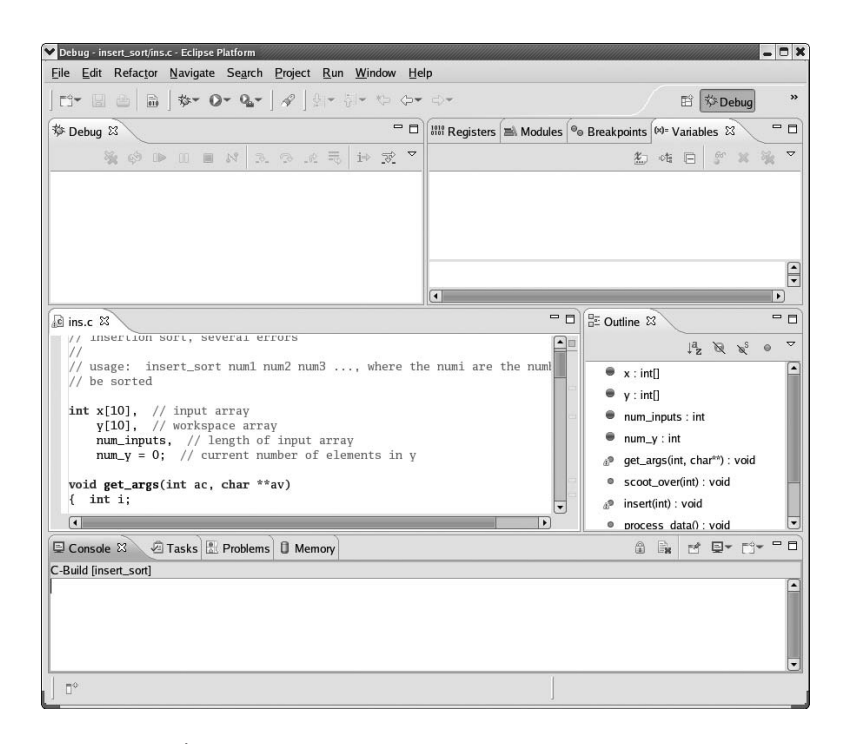

Figure 1-3: Eclipse environment

The Art of Debugging with GDB, DDD, and Eclipse (C) 2008 by Norman Matloff and Peter Jay Salzman

The C/C++ perspective is part of the CDT plugin. Behind the scenes CDT invokes GDB, similar to the case of DDD.

The details of that figure are generally similar to what we described for DDD above. A perspective is broken into tabbed windows called *views*. You can see a view for the source file, *ins.c*, on the left; there is the Variables view for inspecting the values of the variables (none so far in the picture); there is a Console view, whose function is quite similar to the subwindow in DDD of the same name; and so on.

You can set breakpoints and so on visually as in DDD. In Figure 1-4, for example, the line

for (i = 0; i < num\_inputs; i++)</pre>

in the source file window has a blue symbol in the left margin, symbolizing that there is a breakpoint there.

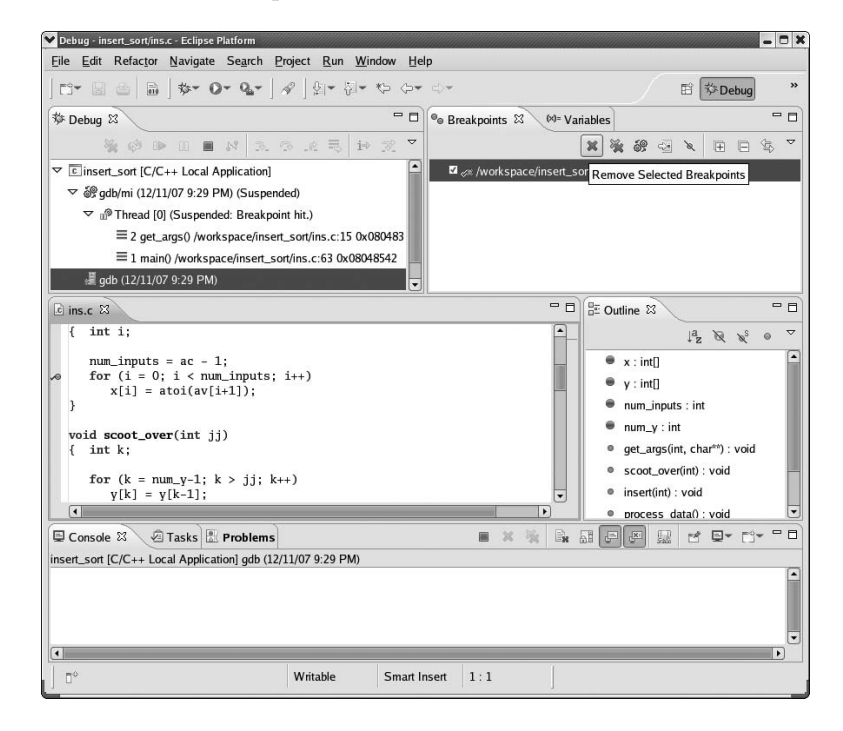

Figure 1-4: Removing a breakpoint in Eclipse

#### 1.4.1.4 Eclipse vs. DDD

Eclipse also has some aids missing from DDD. Near the right side, for instance, note the Outline view, which lists the variables, functions and so on. If you click the entry for your function scoot\_over(), for example, the cursor in the source file view will move to that function. Moreover, if you temporarily move from the Debug perspective back to the C/C++ perspective, where The Art of Debugging with GDB, DDD, and Eclipse (C) 2008 by Norman Matloff and Peter Jay Salzman

you are doing your editing and compiling for this project (not shown), the Outline view is at your disposal there too. This can be quite helpful in large projects.

Eclipse also better integrates the editing and compiling processes. If you have compilation errors, they are clearly marked within the editor. This can be done with the Vim editor, which both authors of this book tend to prefer over an IDE, but an IDE does it much better.

On the other hand, you can see that Eclipse, as with most IDEs, does have a major footprint on your screen (and indeed, on the pages of this book!). That Outline view is occupying precious space on the screen whether you use it much or not. Granted, you can hide the Outline by clicking the X in its right-hand corner (and if you want to get it back, select Window | Show Views | Outline), which reclaims some space, and you can also drag tabs to different locations within the Eclipse window. But in general, it may be difficult to make good use of screen space in Eclipse.

Remember that you can always execute GDB commands directly in DDD's Console. You thus have the flexibility to perform debugging commands in the most convenient way available, which is sometimes through the DDD interface and sometimes through the GDB command line. At various points in this book, you will see that there are a number of actions you can take with GDB that can make your debugging life much more convenient.

By contrast, GDB is mostly transparent to Eclipse users, and while the old saying "Ignorance is bliss" may often apply, the transparency means you lose easy access to the labor-saving actions made possible by direct usage of GDB. As of this writing, a determined user can still directly access GDB by clicking the GDB thread in Debug and then using the Console, though minus the GDB prompts. However, this "undocumented feature" may not survive in future versions.

#### 1.4.1.5 Advantages of the GUIs

The GUI interfaces provided by DDD and Eclipse are more visually appealing than that of GDB. They also tend to be more convenient. For instance, suppose that you no longer want execution to pause at line 16 of get\_args(), that is, you wish to *clear* the breakpoint. In GDB you would clear the breakpoint by typing

```
(gdb) clear 16
```

However, in order to do this, you need to remember the line number of the breakpoint—not an easy task if you have many breakpoints active at once. You could refresh your memory by using GDB's info break command to get a list of all the breakpoints, but it would still be a bit of work and would distract from the focus on finding the bug.

In DDD your task would be far simpler: To clear a breakpoint, simply click the stop sign at the desired line, then click Clear, and the stop sign would disappear, showing that the breakpoint has been cleared.

In Eclipse, you would go to the Breakpoints view, highlight the breakpoint(s) you want to remove, and then move the mouse cursor to the gray X, which symbolizes the Remove Selected Breakpoints operation (see Figure 1-4). Alternatively, you can right-click the blue breakpoint symbol in the source code window and select Toggle Breakpoint.

One task for which the GUIs are clear winners is stepping through code. It is much easier and more pleasant to do this using DDD or Eclipse rather than GDB, because you can watch your movement through the code in the GUI's source code window. The next line in your source code to be executed is indicated by an arrow, as shown for DDD in Figure 1-5. In Eclipse, your next line is highlighted in green. You can thus tell at a glance where you are relative to other program statements of interest.

### 1.4.1.6 Advantages of GDB

So, the GUIs have many advantages over the text-based GDB. Yet a sweeping conclusion based on this example that the GUIs are better than GDB would be unjustified.

Younger programmers who have grown up using GUIs for everything they do online naturally prefer GUIs to GDB, as do many of their older colleagues. On the other hand, GDB has some definite advantages, too:

- GDB starts up more quickly than DDD, a big advantage when you just need to quickly check something in your code. The difference in startup times is even greater in the case of Eclipse.
- In some cases, debugging is performed remotely via an SSH (or a telnet) connection, say from a public terminal. If you lack an X11 setup, the GUIs cannot be used at all, and even with X11, the screen refresh operations of the GUIs may be slow.
- When debugging several programs that work in cooperation with each . other-for example, a client/server pair in a networked environmentyou need a separate debugging window for each program. It is a little better in Eclipse than in DDD, as Eclipse will allow you to debug two programs simultaneously in the same window, but this does compound the space problems cited earlier. Thus the small visual footprint that GDB occupies on the screen compared to the GUI's larger footprint is a big advantage.
- If the program you are debugging has a GUI, and you use a GUI-based debugger such as DDD, they can clash. The GUI events-keystrokes, mouse clicks, and mouse movements-of one can interfere with those of the other, and the program may behave differently when run under the debugger than it does when run independently. This can seriously complicate finding bugs.

For those unaccustomed to the amount of typing required by GDB compared to the convenient mouse operations of the GUIs, it must be noted that GDB includes some typing-saving devices that make its text-based nature more acceptable. We mentioned earlier that most of GDB's commands have

The Art of Debugging with GDB, DDD, and Eclipse (C) 2008 by Norman Matloff and Peter Jay Salzman

short abbreviations, and most people use these instead of the full forms. Also, the CTRL-P and CTRL-N key combinations allow you to scroll through previous commands and edit them if you wish. Simply hitting the ENTER key repeats the last command issued (which is very useful when repeatedly performing the next command to step through code one line at a time), and there is a define command that allows the user to define abbreviations and macros. Details of these features will be presented in Chapters 2 and 3.

#### 1.4.1.7 The Bottom Line: Each Has Its Value

We consider both GDB and the GUIs to be important tools, and this book will present examples of GDB, DDD, and Eclipse. We will always begin treatment of any particular topic with GDB, as it is the commonality among these tools, then show how the material extends to the GUIs.

## 1.4.2 Compromises

Since version 6.1, GDB has offered a compromise between text-based and graphical user interaction in the form of a mode named TUI (Terminal User Interface). In this mode, GDB splits the terminal screen into analogs of DDD's Source Text window and Console; you can follow the progress of your program's execution in the former while issuing GDB commands in the latter. Alternatively, you can use another program, CGDB, which offers similar functionality.

## 1.4.2.1 GDB in TUI Mode

To run GDB in TUI mode, you can either specify the option -tui on the command line when invoking GDB or type CTRL-X-A from within GDB while in non-TUI mode. The latter command also toggles you out of TUI mode if you are currently in it.

In TUI mode, the GDB window is divided into two subwindows—one for GDB commands and one for viewing source code. Suppose you start GDB in TUI mode on *insert\_sort* and then execute a couple of debugging commands. Your GDB screen may then look like this:

```
11
  12
          void get args(int ac, char **av)
          { int i;
  13
  14
             num inputs = ac - 1;
  15
             for (i = 0; i < num inputs; i++)
 16
                x[i] = atoi(av[i+1]);
> 17
          }
  18
  19
  20
          void scoot over(int jj)
          { int k;
  21
  22
                 for (k = num y-1; k > jj; k++)
  23
```

The Art of Debugging with GDB, DDD, and Eclipse (C) 2008 by Norman Matloff and Peter Jay Salzman

```
File: ins.c Procedure: get_args Line: 17 pc: 0x80484b8
(gdb) break 16
Breakpoint 1 at 0x804849f: file ins.c, line 16.
(gdb) run 12 5 6
Starting program: /debug/insert_sort 12 5 6
Breakpoint 1, get_args (ac=4, av=0xbffff094) at ins.c:16
(gdb) next
(gdb)
```

The lower subwindow shows exactly what you would see if you were using GDB without TUI. Here, this subwindow shows the following things:

- We issued a break command to set a breakpoint at line 16 in the current source file.
- We executed run to run the program, passing it the command-line arguments 12, 5, and 6, after which the debugger stopped execution at the specified breakpoint. (run and the other GDB commands will be explained later.) GDB reminds us that the breakpoint is at line 16 of *ins.c* and informs us that the machine code for that source line resides at memory address 0x804849f.
- We issued a next command to step to the next line of code, line 17.

The upper subwindow offers some extra, visually helpful information. Here TUI shows us the source code surrounding the line currently being executed, just as DDD and Eclipse would. This makes it much easier to see where we are in the code. The breakpoint and the line currently being executed are indicated with an asterisk and a > sign, respectively, analogous to DDD's stop sign and green arrow icons.

We can move to other parts of the code by using the up and down arrow keys to scroll. When not in TUI mode, you can use the arrow keys to scroll through previous GDB commands, in order to modify or repeat them. In TUI mode, the arrow keys are for scrolling the source code subwindow, and you scroll through previous GDB commands by using CTRL-P and CTRL-N. Also, in TUI mode, the region of code displayed in the source code subwindow can be changed using GDB's list command. This is especially useful when working with multiple source files.

By making use of GDB's TUI mode and its typing shortcuts, we can attain a lot of the GUIs' extra functionality without incurring the GUIs' disadvantages. Note, however, that in some circumstances TUI may not behave quite as you want it to, in which case you will need to find a workaround.

## 1.4.2.2 CGDB

Another interface to GDB that you may wish to consider is CGDB, available at *http://cgdb.sourceforge.net/*. CGDB also offers a compromise between a text-

The Art of Debugging with GDB, DDD, and Eclipse (C) 2008 by Norman Matloff and Peter Jay Salzman

based and a GUI approach. Like the GUIs, it serves as a front end to GDB. It's similar to the terminal-based TUI concept, but with the additional enticements that it is in color and you can browse through the source code subwindow and set breakpoints directly there. It also seems to handle screen refresh better than GDB/TUI does.

Here are a few of CGDB's basic commands and conventions:

- Hit ESC to go from the command window to the source code window; hit i to get back.
- While in the source window, move around by using the arrow keys or vi-like keys (j for down, k for up, / to search).
- The next line to be executed is marked by an arrow.
- To set a breakpoint at the line currently highlighted by the cursor, just hit the spacebar.
- Breakpoint lines have their line numbers highlighted in red.

# **1.5 Main Debugger Operations**

Here we give an overview of the main types of operations that a debugger offers.

# **1.5.1** Stepping Through the Source Code

You saw earlier that to run a program in GDB, you use the run command, and that in DDD you click Run. In details to be presented later, you will see that Eclipse handles things similarly.

You can also arrange for execution of the program to pause at certain points, so that you can inspect the values of variables in order to get clues about where your bug is. Here are some of the methods you can use to do this:

#### **Breakpoints**

As mentioned earlier, a debugging tool will pause execution of your program at specified breakpoints. This is done in GDB via the break command, together with the line number; in DDD you right-click anywhere in white space in the relevant line and choose Set Breakpoint; in Eclipse you double-click in the margin to the left of the line.

## Single-stepping

GDB's next command, which was also mentioned earlier, tells GDB to execute the next line and then pause. The step command is similar, except that at function calls it will enter the function, whereas next will result in the next pause in execution occurring at the line following the function call. DDD has corresponding Next and Step menu choices, while Eclipse has Step Over and Step Into icons to do the same thing.

#### **Resume operation**

In GDB, the continue command tells the debugger to resume execution and continue until a breakpoint is hit. There is a corresponding menu item in DDD, and Eclipse has a Resume icon for it.

#### **Temporary breakpoints**

In GDB the tbreak command is similar to break, but it sets a breakpoint that only stays in effect until the first time the specified line is reached. In DDD this is accomplished by right-clicking anywhere in the white space in the desired line in the Source Text window, and then selecting Set Temporary Breakpoint. In Eclipse, highlight the desired line in the source window, then right-click and select Run to Line.

GDB also has until and finish commands, which create special kinds of one-time breakpoints. DDD has corresponding Until and Finish menu items in its Command window, and Eclipse has Step Return. These are discussed in Chapter 2.

A typical debugging pattern for program execution is as follows (using GDB as an example): After you hit a breakpoint, you move through the code one line at a time or *single-step* for a while, via GDB's next and step commands. This allows you to carefully examine the program's state and behavior near the breakpoint. When you are done with this, you can tell the debugger to continue to execute the program without pausing until the next breakpoint is reached, by using the continue command.

#### 1.5.2 Inspecting Variables

After the debugger pauses execution of our program, you can issue commands to display the values of program variables. These could be local variables, globals, elements of arrays and C structs, member variables in C++ classes, and so on. If a variable is found to have an unexpected value, that typically is a big clue to the location and nature of a bug. DDD can even graph arrays, which may reveal, at a glance, suspicious values or trends occurring within an array.

The most basic type of variable display is simply printing the current value. For example, suppose you have set a breakpoint at line 37 of the function insert() in *ins.c.* (Again, the full source code is given in Section 1.7, but the details needn't concern you for now.) When you reach that line, you can check the value of the local variable j in that function. In GDB you would use the print command:

```
(gdb) print j
```

In DDD it is even easier: You simply move the mouse pointer over any instance of j in the Source Text window, and then the value of j will be displayed, for a second or two, in a little yellow box—called a *value tip*—near the mouse pointer. See Figure 1-5, where the value of the variable new y is being examined. Things work the same way with Eclipse, as seen in Figure 1-6, where we are querying the value of num y. The Art of Debugging with GDB, DDD, and Eclipse (C) 2008 by Norman Matloff and Peter Jay Salzman

| DDD: /home/p/code/InsCorrect.c                                                                                                    |                                                                                                    | X         |  |  |
|----------------------------------------------------------------------------------------------------|----------------------------------------------------------------------------------------------------|-----------|--|--|
| File Edit View Program Commands Status Source Data                                                                                                    |                                                                                                    | Help      |  |  |
| (): InsCorrect.c:37                                                                                                    | LEDING Flot Show Rotate                                                                                      | Ser Under |  |  |
| <pre>27 void insert(int new_y) 28 { int j; 29 30 if (num_y == 0) { // y empty so far, easy case 31 y[0] = new_y; 32 return; 33 } 34 // need to insert just before the first y 35 // element that new_y is less than 36 for () == 0; j &lt; num_y; j++) { 37 if [b]ew_y &lt; y[j]] { 38 7/ shift y[j], y[j+1], rightward 39 // before inserting new_y 40 scoot_over(j); 41 y[j] = new_y; 42 return; 43 } 44 } 45 // if we reach this point, NewY &gt; all existing Y eleme 46 y[num_y] = new_y; 47 } 48 49 void process_data() 50 { 51 for (num_y = 0; num_y &lt; num_inputs; num_y++) 52 // insert new y in the proper place 53 // among y[0],,y[num_y-1] 54 insert(x[num_y]); 55 } </pre> | Run<br>Interrupt<br>Step Step<br>Next Next<br>Until Finist<br>Cont Kill<br>Up Dowr<br>Undo Redo<br>Edit Make |           |  |  |
| Breakpoint 1 at 0x8048450: file InsCorrect.c, line 37.<br>(gdb) run 12 5 16 18 1                                                                                                    |                                                                                                    |           |  |  |
| Breakpoint 1, insert (new_y=5) at InsCorrect.c:37<br>(gdb)                                                                                                    |                                                                                                    |           |  |  |
| ∆ j = 0                                                                                                    |                                                                                                    | Ē         |  |  |

Figure 1-5: Inspecting a variable in DDD

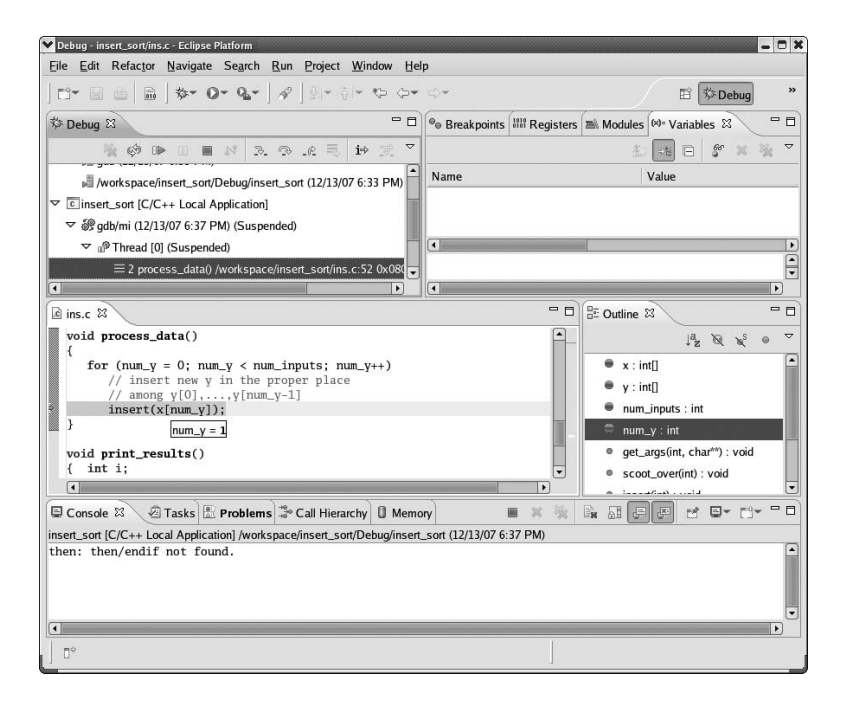

Figure 1-6: Inspecting a variable in Eclipse

The Art of Debugging with GDB, DDD, and Eclipse (C) 2008 by Norman Matloff and Peter Jay Salzman

As you will see in Chapter 2, in GDB or DDD you can also arrange to continuously display a variable so that you don't have to repeatedly ask to see the value. DDD has an especially nice feature for displaying linked lists, trees, and other data structures containing pointers: You can click an outgoing link of any node in such a structure to find the next node.

# 1.5.3 Issuing an "All Points Bulletin" for Changes to a Variable

A *watchpoint* combines the notions of breakpoint and variable inspection. The most basic form instructs the debugger to pause execution of the program whenever the value of a specified variable changes.

For example, suppose that you wish to examine a program's state during the points in the course of its execution at which the variable z changes value. In GDB, you can issue the command

#### (gdb) watch z

When you run the program, GDB will pause execution whenever the value of z changes. In DDD, you would set the watchpoint by clicking any instance of z in the Source Text window and then clicking the Watch icon at the top of the DDD window.

Even better, you can set watchpoints based on conditional expressions. Say, for example, that you wish to find the first point in the execution of the program at which the value of z exceeds 28. You can accomplish this by setting a watchpoint based on the expression (z > 28). In GDB, you would type

(gdb) watch (z > 28)

In DDD, you would issue this command in DDD's Console. Recall that in C the expression (z > 28) is of Boolean type and evaluates to either *true* or *false*, where *false* is represented by 0 and *true* is represented by any nonzero integer, usually 1. When z first takes on a value larger than 28, the value of the expression (z > 28) will change from 0 to 1, and GDB will pause execution of the program.

You can set a watchpoint in Eclipse by right-clicking in the source window, selecting Add a Watch Expression, and then filling in the desired expression in the dialog.

Watchpoints are usually not as useful for local variables as they are for variables with wider scope, because a watchpoint set on a local variable is canceled as soon as the variable goes out of scope, that is, when the function in which the variable is defined terminates. However, local variables in main() are an obvious exception, as such variables are not deallocated until the program finishes execution.

## **1.5.4** Moving Up and Down the Call Stack

During a function call, runtime information associated with the call is stored in a region of memory known as a *stack frame*. The frame contains the values The Art of Debugging with GDB, DDD, and Eclipse (C) 2008 by Norman Matloff and Peter Jay Salzman

of the function's local variables and its parameters and a record of the location from which the function was called. Each time a function call occurs, a new frame is created and pushed onto a stack maintained by the system; the frame at the top of the stack represents the currently executing function, and it is popped off the stack and deallocated when the function exits.

For example, suppose that you pause execution of your sample program, *insert\_sort*, while in the insert() function. The data in the current stack frame will state that you got there via a function call at a specific location that turns out to be within the process\_data() function (which invokes insert()). The frame will also store the current value of insert()'s only local variable, which you will see later is j.

The stack frames for the other active function invocations will contain similar information, and you can also examine these if you wish. For instance, even though execution currently resides in insert(), you may wish to take a look at the previous frame in the call stack, that is, at process\_data()'s frame. You can do so in GDB with the command

## (gdb) frame 1

When issuing GDB's frame command, the frame of the currently executing function is numbered 0, its parent frame (that is, the stack frame of the function's caller) is numbered 1, the parent's parent is numbered 2, and so on. GDB's up command takes you to the next parent in the call stack (for example, to frame 1 from frame 0), and down takes you in the other direction. Such operations are very useful, because the values of the local variables in some of the earlier stack frames may give you a clue as to what caused a bug.

Traversing the call stack does not change the execution path—in this example, the next line of *insert\_sort* to be executed will still be the current one in insert()—but it does allow you to take a look at the ancestor frames and so examine the values of the local variables for the function invocations leading up to the current one. Again, this may give you hints about where to find a bug.

GDB's backtrace command will show you the entire stack, that is, the entire collection of frames currently in existence.

The analogous operation in DDD is invoked by clicking Status | Backtrace; a window will pop up showing all the frames, and you can then click whichever one you wish to inspect. The DDD interface also has Up and Down buttons that can be clicked to invoke GDB's up and down commands.

In Eclipse, the stack is continuously visible in the Debug perspective itself. In Figure 1-7, look at the Debug tab in the upper-left corner. You'll see that we are currently in frame 2, in the function get\_args(), which we called from frame 1 in main(). Whichever frame is highlighted is the one displayed in the source window, so you can display any frame by clicking it in the call stack.

| ♥ Debug - insert_sort/ins.c - Eclipse Platform                                                                                                    | _ 0 ×                                                                                                    |
|----------------------------------------------------------------------------------------------------|----------------------------------------------------------------------------------------------------|
|                                                                                                    | lp                                                                                                    |
| C* 🛛 🛎   B* O* Q*   𝒞   \$ * \$ * \$                                                                                                    | ⇔~ 🖹 🔅 Debug 🎽 🎇                                                                                                    |
| 🌣 Debug 🛛 🖓 🗖                                                                                                    | 🗣 Breakpoints 🔠 Registers 🛋 Modules 🕬 Variables 🕱 🖓 🗖                                                                                                    |
| 🍇 🤣 🕪 🗉 🖬 🕴 3. 👁 🗮 🖬 🛒 🏹 🏱                                                                                                    | 10 🛤 🖻 🗳 🛪 🍇 🔻                                                                                                    |
| ✓ <sup>™</sup> Thread [0] (Suspended)                                                                                                    | Name Value                                                                                                    |
| $\equiv$ 2 get args() /workspace/insert sort/ins.c:16 0x080483c                                                                                                    | 6 <sup>69</sup> argc 4                                                                                                    |
| $\equiv 1 \text{ main} 0 / \text{workspace/insert sort/insc/63} 0x08048542$                                                                                                    | ▷ 🖗 argv 0xbfc224c4                                                                                                    |
| adb (12/13/07.7:39 PM)                                                                                                    |                                                                                                    |
| workspace/inset_set/Debug/inset_set (12/12/07.7:20.PM)                                                                                                    |                                                                                                    |
| Workspace/insel_sol/Debug/insel_sol(12/13/077.39 PM)                                                                                                    |                                                                                                    |
| ins.c 🛛                                                                                                    | Cutine 🛛 🖿 🗆                                                                                                    |
| <pre>for (i = 0; i &lt; num_inputs; i++)     printf("%d\n",y[i]); } int main(int argc, char ** argv) { get_args(argc,argv);     process_data();     print_results(); } Console X @ Tasks &amp; Problems @ Memory</pre> | Image: Second second second |
| <pre>insert_sort [C/C++ Local Application] /workspace/insert_sort/Debug/inser<br/>then: then/endif not found.</pre>                                                                                                    | ∟sort (12/13/07 7:39 PM)                                                                                                    |
|                                                                                                    |                                                                                                    |
| ] D <sup>◆</sup>                                                                                                    |                                                                                                    |

Figure 1-7: Moving within the stack in Eclipse

# 1.6 Online Help

In GDB, documentation can be accessed through the help command. For example,

(gdb) help breakpoints

will give you the documentation on breakpoints. The GDB command help, with no arguments, gives you a menu of command categories that can be used as arguments for help.

In DDD and Eclipse, a wealth of material is available by clicking Help.

# 1.7 Introductory Debugging Session

Now we will present a complete debugging session. As mentioned, the sample program is in the source file *ins.c* and does an insertion sort. This is not an efficient sorting method, of course, but the simplicity of the code makes it good for illustrating the debugging operations. Here is the code:

```
//
// insertion sort, several errors
//
// usage: insert_sort num1 num2 num3 ..., where the numi are the numbers to
// be sorted
    The Art of Debugging with GDB, DDD, and Eclipse
        (C) 2008 by Norman Matloff and Peter Jay Salzman
        Some Preliminaries for Beginners and Pros 19
```

```
int x[10], // input array
    y[10], // workspace array
    num inputs, // length of input array
    num y = 0; // current number of elements in y
void get args(int ac, char **av)
{ int i;
   num_inputs = ac - 1;
   for (i = 0; i < num_inputs; i++)</pre>
      x[i] = atoi(av[i+1]);
}
void scoot_over(int jj)
{ int k;
   for (k = num_y-1; k > jj; k++)
      y[k] = y[k-1];
}
void insert(int new y)
{ int j;
   if (num y = 0) { // y empty so far, easy case
      y[0] = new y;
      return;
   }
   // need to insert just before the first y
   // element that new_y is less than
   for (j = 0; j < num_y; j++) {</pre>
      if (new_y < y[j]) {
         // shift y[j], y[j+1],... rightward
         // before inserting new_y
         scoot_over(j);
         y[j] = new_y;
         return;
      }
   }
}
void process_data()
{
   for (num_y = 0; num_y < num_inputs; num_y++)</pre>
      // insert new y in the proper place
      // among y[0],...,y[num_y-1]
      insert(x[num_y]);
          The Art of Debugging with GDB, DDD, and Eclipse (C) 2008 by Norman Matloff and Peter Jay Salzman
```

```
}
void print_results()
{ int i;
   for (i = 0; i < num_inputs; i++)
      printf("%d\n",y[i]);
}
int main(int argc, char ** argv)
{ get_args(argc,argv);
   process_data();
   print_results();
}</pre>
```

Below is a pseudocode description of the program. The function calls are indicated by call statements, and the pseudocode for each function is shown indented under the calls:

```
call main():
    set y array to empty
    call get_args():
        get num_inputs numbers x[i] from command line
    call process_data():
        for i = 1 to num_inputs
        call insert(x[i]):
            new_y = x[i]
            find first y[j] for which new_y < y[j]
            call scoot_over(j):
            shift y[j], y[j+1], ... to right,
            to make room for new_y
        set y[j] = new_y
</pre>
```

Let's compile and run the code:

\$ gcc -g -Wall -o insert\_sort ins.c

Important: You can use the -g option to GCC to tell the compiler to save the *symbol table*—that is, the list of memory addresses corresponding to your program's variables and lines of code—within the generated executable file, which here is *insert\_sort*. This is an absolutely essential step that allows you to refer to the variable names and line numbers in the source code during a debugging session. Without this step (and something similar would have to be done if you were to use a compiler other than GCC), you could not ask the debugger to "stop at line 30" or "print the value of x," for example.

Now let's run the program. Following the Start Small Principle from Section 1.3.3, first try sorting a list of just two numbers:

The Art of Debugging with GDB, DDD, and Eclipse (C) 2008 by Norman Matloff and Peter Jay Salzman

| <pre>\$ insert_s</pre> | ort 12 5  |        |         |         |
|------------------------|-----------|--------|---------|---------|
| (execution             | halted by | / user | hitting | ctrl-C) |

The program did not terminate or print any output. It apparently went into an infinite loop, and we had to kill it by hitting CTRL-C. There is no doubt about it: Something is wrong.

In the following sections, we will first present a debugging session for this buggy program using GDB, and then discuss how the same operations are done using DDD and Eclipse.

# 1.7.1 The GDB Approach

To track down the first bug, execute the program in GDB and let it run for a while before suspending it with CTRL-C. Then see where you are. In this manner, you can determine the location of the infinite loop.

First, start the GDB debugger on *insert\_sort*:

Your screen will now look like this:

| 63    | +     | { get_args(argc,          | argv);    |       |    |
|-------|-------|---------------------------|-----------|-------|----|
| 64    |       | <pre>process_data()</pre> | );        |       |    |
| 65    |       | <pre>print_results(</pre> | ();       |       |    |
| 66    |       | }                         |           |       |    |
| 67    |       |                           |           |       |    |
| 68    |       |                           |           |       |    |
| 69    |       |                           |           |       |    |
| File: | ins.c | Procedure: ??             | ? Line: ? | ? pc: | ?? |
| (gdb) |       |                           |           |       |    |

The top subwindow displays part of your source code, and in the bottom subwindow you see the GDB prompt, ready for your commands. There is also a GDB welcome message, which we have omitted for the sake of brevity.

If you do not request TUI mode when invoking GDB, you would receive only the welcome message and the GDB prompt, without the upper subwindow for your program's source code. You could then enter TUI mode using the GDB command CTRL-X-A. This command toggles you in and out of TUI mode and is useful if you wish, for example, to temporarily leave TUI mode so that you can read GDB's online help more conveniently, or so that you can see more of your GDB command history together on one screen.

Now run the program from within GDB by issuing the run command together with your program's command-line arguments, and then hit CTRL-C to suspend it. The screen now looks like this:

```
46
   47 void process_data()
   48 {
   49 for (num_y = 0; num_y < num_inputs; num_y++)
   50 // insert new y in the proper place
   51 // among y[0],...,y[num y-1]
 > 52 insert(x[num y]);
   53 }
   54
   55 void print results()
   56 { int i;
   57
   58 for (i = 0; i < num inputs; i++)
   59 printf("%d\n",y[i]);
   60 } .
File: ins.c Procedure: process_data Line: 52 pc: 0x8048483
(gdb) run 12 5
Starting program: /debug/insert_sort 12 5
Program received signal SIGINT, Interrupt.
0x08048483 in process data () at ins.c:52
(gdb)
```

This tells you that when you stopped the program, *insert\_sort* was in the function process\_data() and line 52 in the source file *ins.c* was about to be executed.

We hit CTRL-C at a random time and stopped at a random place in the code. Sometimes it's good to suspend and restart a program that has stopped responding two or three times by issuing continue between CTRL-Cs, in order to see where you stop each time.

Now, line 52 is part of the loop that begins on line 49. Is this loop the infinite one? The loop doesn't look like it should run indefinitely, but the Principle of Confirmation says you should verify this, not just assume it. If the loop is not terminating because somehow you haven't set the upper bound for the variable num\_y correctly, then after the program has run for a while the value of num\_y will be huge. Is it? (Again, it looks like it shouldn't be, but you need to confirm that.) Let's check what the current value of num\_y is by asking GDB to print it out.

```
(gdb) print num_y
$1 = 1
```

The output of this query to GDB shows that the value of num\_y is 1. The \$1 label means that this is the first value you've asked GDB to print out. (The values designated by \$1, \$2, \$3, and so on are collectively called the *value history* of the debugging session. They can be very useful, as you will see in later The Art of Debugging with GDB, DDD, and Eclipse (C) 2008 by Norman Matloff and Peter Jay Salzman

chapters.) So we seem to be on only the second iteration of the loop on line 49. If this loop were the infinite one, it would be way past its second iteration by now.

So let's take a closer look at what occurs when num\_y is 1. Tell GDB to stop in insert() during the second iteration of the loop on line 49 so that you can take a look around and try to find out what's going wrong at that place and time in the program:

| (gdb) break 30    |             |             |          |
|-------------------|-------------|-------------|----------|
| Breakpoint 1 at 0 | x80483fc: f | file ins.c, | line 30. |
| (gdb) condition 1 | . num_y==1  |             |          |

The first command places a breakpoint at line 30, that is, at the beginning of insert(). Alternatively, you could have specified this breakpoint via the command break insert, meaning to break at the first line of insert() (which here is line 30). This latter form has an advantage: If you modify the program code so that the function insert() no longer begins at line 30 of *ins.c*, your breakpoint would remain valid if specified using the function name, but not if specified using the line number.

Ordinarily a break command makes execution pause *every* time the program hits the specified line. However, the second command here, condition 1 num\_y==1, makes that breakpoint *conditional*: GDB will pause execution of the program at breakpoint 1 only when the condition num\_y==1 holds.

Note that unlike the break command, which accepts line numbers (or function names), condition accepts a breakpoint number. You can always use the command info break to look up the number of the desired breakpoint. (That command gives you other useful information too, such as the number of times each breakpoint has been hit so far.)

We could have combined the break and condition commands into a single step by using break if as follows:

(gdb) break 30 if num\_y==1

Then run the program again, using the run command. You do not have to restate the command-line arguments if you just wish to reuse the old ones. This is the case here, and so you can simply type run. Since the program is already running, GDB asks us if you wish to restart from the beginning, and you answer "yes."

The screen will now look like this:

```
24 y[k] = y[k-1];
25 }
26
27 void insert(int new_y)
28 { int j;
29
*> 30 if (num_y = 0) { // y empty so far, easy case
31 y[0] = new y;
The Art of Debugging with GDB, DDD, and Eclipse
(C) 2008 by Norman Matloff and Peter Jay Salzman
```

```
32
               return;
   33
             }
             // need to insert just before the first y
   34
             // element that new y is less than
   35
   36
             for (j = 0; j < num_y; j++) {</pre>
   37
               if (new_y < y[j]) {
   38
                  // shift y[j], y[j+1],... rightward
             Procedure: insert Line: 30 pc: 0x80483fc
File: ins.c
_____
(gdb) condition 1 num y==1
(gdb) run
The program being debugged has been started already.
Start it from the beginning? (y or n)
Starting program: /debug/insert_sort 12 5
Breakpoint 1, insert (new_y=5) at ins.c:30
(gdb)
```

We apply the Principle of Confirmation again: Since num\_y is 1, line 31 should be skipped over and execution should go to line 36. But we need to *confirm* this, so we issue the next command to go on to the next line:

```
y[k] = y[k-1];
   24
   25
          }
   26
   27
          void insert(int new y)
   28
          { int j;
   29
             if (num_y = 0) { // y empty so far, easy case
   30
*
                y[0] = new y;
   31
   32
                return;
   33
             }
   34
             // need to insert just before the first y
             // element that new_y is less than
   35
             for (j = 0; j < num_y; j++) {
 > 36
   37
                if (new y < y[j]) {
   38
                  // shift y[j], y[j+1],... rightward
              Procedure: insert Line: 36 pc: 0x8048406
File: ins.c
_____
(gdb) run
The program being debugged has been started already.
Start it from the beginning? (y or n)
Starting program: /debug/insert_sort 12 5
Breakpoint 1, insert (new_y=5) at ins.c:30
(gdb) next
(gdb)
```

```
The Art of Debugging with GDB, DDD, and Eclipse (C) 2008 by Norman Matloff and Peter Jay Salzman
```

The arrow in the upper subwindow is now at line 36, so our expectation is confirmed; we did indeed skip line 31. Now let's continue to singlestep through the program, confirming assumptions about the code along the way. You are now at the beginning of a loop, so issue the next command again a few times and see how the loop progresses, line by line:

| 39          | <pre>// before inserting new_y</pre>           |  |  |  |  |  |
|-------------|------------------------------------------------|--|--|--|--|--|
| 40          | <pre>scoot_over(j);</pre>                      |  |  |  |  |  |
| 41          | y[j] = new_y;                                  |  |  |  |  |  |
| 42          | return;                                        |  |  |  |  |  |
| 43          | }                                              |  |  |  |  |  |
| 44          | }                                              |  |  |  |  |  |
| > 45        | }                                              |  |  |  |  |  |
| 46          |                                                |  |  |  |  |  |
| 47          | <pre>void process_data()</pre>                 |  |  |  |  |  |
| 48          | {                                              |  |  |  |  |  |
| 49          | for (num_y = 0; num_y < num_inputs; num_y++)   |  |  |  |  |  |
| 50          | <pre>// insert new y in the proper place</pre> |  |  |  |  |  |
| 51          | // among y[0],,y[num_y-1]                      |  |  |  |  |  |
| 52          | <pre>insert(x[num_y]);</pre>                   |  |  |  |  |  |
| 53          | } .                                            |  |  |  |  |  |
| File: ins.  | c Procedure: insert Line: 45 pc: 0x804844d     |  |  |  |  |  |
|             |                                                |  |  |  |  |  |
| The program | being debugged has been started already.       |  |  |  |  |  |
| Start it fr | Start it from the beginning? (y or n)          |  |  |  |  |  |
| Starting pr | ogram: /debug/insert_sort 12 5                 |  |  |  |  |  |
|             |                                                |  |  |  |  |  |
| Breakpoint  | 1, insert (new_y=5) at ins.c:30                |  |  |  |  |  |
| (gdb) next  |                                                |  |  |  |  |  |
| (gdb) next  |                                                |  |  |  |  |  |
| (gdb)       |                                                |  |  |  |  |  |

Look at where the arrow is now in the upper subwindow—we went directly from line 37 to line 45! This is quite a surprise. We did not execute even one iteration of the loop. Remember, though, that surprises are good, because they give you clues as to where bugs are.

The only way that the loop at line 36 could have executed no iterations at all is if the condition j < num\_y in line 36 did not hold even when j was 0. Yet you know that num\_y is 1, because you are in this function now after having imposed the condition num\_y==1 on the breakpoint. Or at least you *think* you know this. Again, you haven't confirmed it. Check this now:

```
(gdb) print num_y
$2 = 0
```

Sure enough, the condition num\_y==1 did hold when you entered insert(), but apparently num\_y has changed since then. Somehow num\_y became 0 after you entered this function. But how?

you entered this function. But how? The Art of Debugging with GDB, DDD, and Eclipse (C) 2008 by Norman Matloff and Peter Jay Salzman As mentioned earlier, the Principle of Confirmation doesn't tell you *what* the bug is, but it does give us clues to *where* the bug likely resides. In this case, you have now discovered that the location is somewhere between lines 30 and 36. And you can narrow down that range further, because you saw that lines 31 through 33 were skipped, and lines 34 through 35 are comments. In other words, the mysterious change of value in num\_y occurred either at line 30 or at line 36.

After taking a short break—often the best debugging strategy!—we suddenly realize that the fault is a classic error, often made by beginning (and, embarrassingly, by experienced) C programmers: In line 30 we used = instead of ==, turning a test for equality into an assignment.

Do you see how the infinite loop thus arises? The error on line 30 sets up a perpetual seesaw situation, in which the num\_y++ portion of line 49 repeatedly increments num\_y from 0 to 1, while the error in line 30 repeatedly sets that variable's value back to 0.

So we fix that humiliating bug (which ones *aren't* humiliating?), recompile, and try running the program again:

```
$ insert_sort 12 5
5
0
```

We don't have an infinite loop anymore, but we don't have the correct output either.

Recall from the pseudocode what your program is supposed to do here: Initially the array y is empty. The first iteration of the loop at line 49 is supposed to put the 12 into y[0]. Then in the second iteration, the 12 is supposed to be shifted by one array position, to make room for insertion of the 5. Instead, the 5 appears to have replaced the 12.

The trouble arises with the second number (5), so you should again focus on the second iteration. Because we wisely chose to stay in the GDB session, rather than exiting GDB after discovering and fixing the first bug, the breakpoint and its condition, which we set earlier, are still in effect now. Thus we simply run the program again, and stop when the program begins to process the second input:

```
y[k] = y[k-1];
    24
               }
    25
    26
    27
               void insert(int new y)
    28
               { int j;
    29
    30
                    if (num_y == 0) { // y empty so far, easy case
*>
    31
                        y[0] = new_y;
                        return;
    32
    33
                    }
    34
                    // need to insert just before the first y
           // element that new y is less than The Art of Debugging with GDB, DDD, and Eclipse (C) 2008 by Norman Matloff and Peter Jay Salzman
    35
                                                                                                           27
                                                                 Some Preliminaries for Beginners and Pros
```

| 36                | for (j = 0; j < num_y; j++) {                                                          |
|-------------------|----------------------------------------------------------------------------------------|
| 37                | if (new_y < y[j]) {                                                                    |
| 38                | <pre>// shift y[j], y[j+1], rightward</pre>                                            |
| File:             | ins.c Procedure: insert Line: 30 pc: 0x80483fc                                         |
| The pro           | ogram being debugged has been started already.<br>it from the beginning? (y or n)      |
| `/debug<br>Starti | g/insert_sort' has changed; re-reading symbols.<br>ng program: /debug/insert_sort 12 5 |
| Breakpo<br>(gdb)  | pint 1, insert (new_y=5) at ins.c:30                                                   |
| N                 | otice the line that announces                                                          |

| /debug/insert_sort' | has changed; | re-reading | g symbols. |  |
|---------------------|--------------|------------|------------|--|
|---------------------|--------------|------------|------------|--|

This shows that GDB saw that we recompiled the program and automatically reloaded the new binary and the new symbol table before running the program.

Again, the fact that we did not have to exit GDB before recompiling our program is a major convenience, for a few reasons. First, you do not need to restate your command-line arguments; you just type run to re-run the program. Second, GDB retains the breakpoint that you had set, so that you don't need to type it again. Here you only have one breakpoint, but typically you would have several, and then this becomes a real issue. These conveniences save you typing, and more importantly they relieve you of practical distractions and allow you to focus better on the actual debugging.

Likewise, you should not keep exiting and restarting your text editor during your debugging session, which would also be a distraction and a waste of time. Just keep your text editor open in one window and GDB (or DDD) in another, and use a third window for trying out your program.

Now let's try stepping through the code again. As before, the program should skip line 31, but hopefully this time it will reach line 37, as opposed to the situation earlier. Let's check this by issuing the next command twice:

| 31   | y[0] = new_y;                                                                                                    |
|------|----------------------------------------------------------------------------------------------------|
| 32   | return;                                                                                                    |
| 33   | }                                                                                                    |
| 34   | <pre>// need to insert just before the first y</pre>                                                                        |
| 35   | <pre>// element that new_y is less than</pre>                                                                               |
| 36   | for (j = 0; j < num_y; j++) {                                                                                               |
| > 37 | if (new_y < y[j]) {                                                                                                    |
| 38   | <pre>// shift y[j], y[j+1], rightward</pre>                                                                                 |
| 39   | <pre>// before inserting new_y</pre>                                                                                        |
| 40   | <pre>scoot_over(j);</pre>                                                                                                   |
| 41   | $\gamma[j] = new Y;$<br>The Art of Debugging with GDB, DDD, and Eclipse<br>(C) 2008 by Norman Matloff and Peter Jay Salzman |

28

```
42
                return;
   43
              }
            }
   44
         }
   45
File: ins.c
            Procedure: insert
                             Line: 37
                                         pc: 0x8048423
_____
'/debug/insert sort' has changed; re-reading symbols.
Starting program: /debug/insert sort 12 5
Breakpoint 1, insert (new y=5) at ins.c:30
(gdb) next
(gdb) next
(gdb)
```

We have indeed reached line 37.

At this point, we believe the condition in the if in line 37 should hold, because new\_y should be 5, and y[0] should be 12 from the first iteration. The GDB output confirms the former assumption. Let's check the latter:

| (gdb) print y[0] |  |  |
|------------------|--|--|
| \$3 = 12         |  |  |

Now that this assumption is also confirmed, issue the next command, which brings you to line 40. The function scoot\_over() is supposed to shift the 12 to the next array position, to make room for the 5. You should check to see whether or not it does. Here you face an important choice. You could issue the next command again, which would cause GDB to stop at line 41; the function scoot\_over() would be executed, *but GDB would not stop within that function*. However, if you were to issue the step command instead, GDB would stop at line 23, and this would allow you to single-step within scoot\_over().

Following the Top-Down Approach to Debugging described in Section 1.3.3, we opt for the next command instead of step at line 40. When GDB stops at line 41, you can take a look at y to see if the function did its job correctly. If that hypothesis is confirmed, you will have avoided a timeconsuming inspection of the detailed operation of the function scoot\_over() that would have contributed nothing to fixing the current bug. If you fail to confirm that the function worked correctly, you can run the program in the debugger again and enter the function using step in order to inspect the function's detailed operation and hopefully determine where it goes awry.

So, when you reach line 40, type next, yielding

| 31 | y[0] = new_y;                                                                                                    |    |
|----|----------------------------------------------------------------------------------------------------|----|
| 32 | return;                                                                                                    |    |
| 33 | }                                                                                                    |    |
| 34 | <pre>// need to insert just before the first y</pre>                                                                       |    |
| 35 | <pre>// element that new_y is less than</pre>                                                                              |    |
| 36 | for (j = 0; j < num_y; j++) {                                                                                              |    |
| 37 | $if (new, y < y[j]) {$<br>The Art of Debugging with GDB, DDD, and Eclipse (C) 2008 by Norman Matloff and Peter Jay Salzman | 20 |
|    | Some Preliminaries for Beginners and Pros                                                                                  | 27 |

```
38
                 // shift y[j], y[j+1],... rightward
   39
                 // before inserting new_y
                 scoot over(j);
   40
 > 41
                 y[j] = new_y;
   42
                 return;
   43
              }
   44
            }
   45
         }
File: ins.c
            Procedure: insert
                              Line: 41
                                         pc: 0x8048440
         _____
(gdb) next
(gdb) next
(gdb)
```

Did scoot\_over() shift the 12 correctly? Let's check:

| (go | db) | ) pri | nty | y  |    |    |    |    |    |    |    |
|-----|-----|-------|-----|----|----|----|----|----|----|----|----|
| \$4 | =   | {12,  | 0,  | 0, | 0, | 0, | 0, | 0, | 0, | 0, | 0} |

Apparently not. The problem indeed lies in scoot\_over(). Let's delete the breakpoint at the beginning of insert() and place one in scoot\_over(), again with a condition that we stop there during the second iteration of line 49:

```
(gdb) clear 30
Deleted breakpoint 1
(gdb) break 23
Breakpoint 2 at 0x80483c3: file ins.c, line 23.
(gdb) condition 2 num_y==1
```

Now run the program again:

```
15
                  num_inputs = ac - 1;
                  for (i = 0; i < num_inputs; i++)</pre>
    16
    17
                  x[i] = atoi(av[i+1]);
               }
    18
    19
              void scoot over(int jj)
    20
               { int k;
    21
    22
                  for (k = num_y-1; k > jj; k++)
*> 23
                       y[k] = y[k-1];
    24
               }
    25
    26
    27
              void insert(int new_y)
    28
               { int j;
    29
File: ins.c Procedure: scoot over Line: 23
The Art of Debugging with GDB, DDD, and Eclipse
(C) 2008 by Norman Matloff and Peter Jay Salzman
                                                                         pc: 0x80483c3
```

30 Chapter 1

```
(gdb) condition 2 num_y==1
(gdb) run
The program being debugged has been started already.
Start it from the beginning? (y or n)
Starting program: /debug/insert_sort 12 5
Breakpoint 2, scoot_over (jj=0) at ins.c:23
(gdb)
```

Once again, follow the Principle of Confirmation: Think about what you expect to occur, and then try to confirm that it does occur. In this case, the function is supposed to shift the 12 over to the next position in the array y, which means that the loop at line 23 should go through exactly one iteration. Let's step through the program by repeatedly issuing the next command, in order to verify this expectation:

```
15
               num inputs = ac - 1;
               for (i = 0; i < num_inputs; i++)</pre>
    16
               x[i] = atoi(av[i+1]);
    17
    18
            }
    19
    20
            void scoot over(int jj)
            { int k;
    21
    22
               for (k = num_y-1; k > jj; k++)
    23
    24
                  y[k] = y[k-1];
  > 25
            }
    26
            void insert(int new y)
    27
    28
            { int j;
    29
 File: ins.c
                Procedure: scoot over
                                                         pc: 0x80483f1
                                          Line: 25
The program being debugged has been started already.
Start it from the beginning? (y or n)
Starting program: /debug/insert sort 12 5
Breakpoint 2, scoot_over (jj=0) at ins.c:23
(gdb) next
(gdb) next
(gdb)
```

Here we again get a surprise: We are now on line 25, without ever touching line 24—the loop executed no iterations, not the single iteration that we had expected it to execute. Apparently there is a bug in line 23. As with the earlier loop that unexpectedly executed no iterations of its body, it must be that the loop condition was not satisfied at the very beginning of the loop. Is this the case here? The loop condition on line 23 is k > jj. We also know from this line that k's initial value is num\_y-1, and we know from our breakpoint condition that the latter quantity is 0. Finally, the GDB screen tells us that jj is 0. So the condition k > jj was not satisfied when the the loop began.

Thus, we misspecified either the loop condition k > jj or the initialization  $k = num_y-1$ . Considering that the 12 should have moved from y[0] to y[1] in the first and only iteration of the loop—that is, line 24 should have executed with k = 1—we realize that the loop initialization is wrong. It should have been  $k = num_y$ .

Fix the error, recompile the program, and run the program again (outside GDB):

| insert_sort 12 5 |
|------------------|
| gmentation fault |

Segmentation faults, discussed in detail in Chapter 4, occur when a running program attempts to access memory that it does not have permission to access. Typically the cause is an out-of-bounds array index or an errant pointer value. Seg faults can also arise from memory references that do not explicitly involve pointer or array variables. One example of this can be seen in another classic C programmer's error, forgetting the ampersand in a function parameter that is passed using call-by-reference, for example, writing

| <pre>scanf("%d",x);</pre> |  |  |
|---------------------------|--|--|
|                           |  |  |

instead of

```
scanf("%d",&x);
```

In general, the main value of a debugging tool such as GDB or DDD is to facilitate the process of verifying one's coding assumptions, but in the case of seg faults a debugging tool gives extra, tangible, immediate help: It tells you where in your program the fault occurred.

To take advantage of this, you need to run *insert\_sort* in GDB and recreate the seg fault. First, remove your breakpoint. As seen earlier, to do this you need to give the line number of the breakpoint. You might already remember this, but it is easy to look for it: Either scroll through the TUI window (using the up and down arrow keys), looking for lines marked with asterisks, or use GDB's info break command. Then delete the breakpoint using the clear command:

(gdb) clear 30

Now the AhonDesigning and Eclipse (C) 2008 by Norman Matloff and Peter Jay Salzman

```
19
   20
           void scoot over(int jj)
           { int k;
   21
   22
   23
             for (k = num y; k > jj; k++)
                y[k] = y[k-1];
 > 24
   25
           }
   26
          void insert(int new y)
   27
   28
           { int j;
   29
   30
             if (num y == 0) { // y empty so far, easy case
   31
                y[0] = new_y;
File: ins.c
              Procedure: scoot over
                                                  pc: 0x8048538
                                     Line: 24
  _____
                                _____
Start it from the beginning? (y or n)
`/debug/insert sort' has changed; re-reading symbols.
Starting program: /debug/insert sort 12 5
Program received signal SIGSEGV, Segmentation fault.
0x08048538 in scoot over (jj=0) at ins.c:24
(gdb)
```

As promised, GDB tells us exactly where the seg fault occurred, at line 24, and sure enough, an array index is apparently involved, namely k. Either k was large enough to exceed the number of elements in y, or k-1 was negative. Clearly the first order of business is to determine the value of k:

| (gdb) print k |  |  |
|---------------|--|--|
| \$4 = 584     |  |  |

Whoa! The code had dimensioned y to have only 10 elements, so this value of k is indeed far out of range. We must now track down the cause.

First of all, determine the iteration of the grand loop at line 49 during which this seg fault occurred.

| (gdb) print num_ | у |  |  |
|------------------|---|--|--|
| \$5 = 1          |   |  |  |

So it was during the second iteration, which is the first time the function scoot\_over() is executed. In other words, it is not the case that line 23 worked fine in the first few calls to scoot\_over() but failed later on. There is still something fundamentally wrong with this line of code. And since the only remaining candidate is the statement

(recall that you checked the other two portions of this line earlier), it must be the culprit. After taking another break to clear our heads, we realize with some embarrassment that this should have been k--.

Fix that line and once again recompile and run the program:

| \$ insert_sort 12 5 |  |
|---------------------|--|
| 5                   |  |
| 12                  |  |

Now, that's progress! But does the program work for a larger data set? Let's try one:

| \$ i | insert_sort | 12 5 19 | 22 6 1 |  |  |
|------|-------------|---------|--------|--|--|
| 1    |             |         |        |  |  |
| 5    |             |         |        |  |  |
| 6    |             |         |        |  |  |
| 12   |             |         |        |  |  |
| С    |             |         |        |  |  |
| С    |             |         |        |  |  |

Now you can begin to see the light at the end of the tunnel. Most of the array is being sorted correctly. The first number in the list that does not get sorted correctly is 19, so set a breakpoint at line 36, this time with the condition new y == 19:<sup>1</sup>

| (gdb) b 30 | 5   |     |            |      |        |      |     |
|------------|-----|-----|------------|------|--------|------|-----|
| Breakpoint | t 3 | at  | 0x804840d: | file | ins.c, | line | 36. |
| (gdb) cond | d 3 | nev | v_y==19    |      |        |      |     |

Then run the program in GDB (making sure to use the same arguments, 12 5 19 22 6 1). When you hit the breakpoint, you then confirm that the array y has been sorted correctly up to this point:

| 32 return;                                              |  |
|---------------------------------------------------------|--|
| 33 }                                                    |  |
| <pre>34 // need to insert just before the first y</pre> |  |
| <pre>35 // element that new_y is less than</pre>        |  |
| *> 36 for (j = 0; j < num_y; j++) {                     |  |
| 37 if (new_y < y[j]) {                                  |  |
| <pre>38</pre>                                           |  |
| <pre>39 // before inserting new_y</pre>                 |  |
| 40 scoot_over(j);                                       |  |
| 41 y[j] = new_y;                                        |  |

 $^1$  It's about time to start using the common abbreviations for the commands. These include  ${\tt b}$ for break, i b for info break, cond for condition, r for run, n for next, s for step, c for continue, p for print, and bt for backtrace. The Art of Debugging with GDB, DDD, and Eclipse (C) 2008 by Norman Matloff and Peter Jay Salzman

```
42
                 return;
   43
               }
                                          pc: 0x8048564
File: ins.c
             Procedure: insert
                               Line: 36
-----
                                   -----
Start it from the beginning? (y or n)
Starting program: /debug/insert sort 12 5 19 22 6 1
Breakpoint 2, insert (new y=19) at ins.c:36
  (gdb) p y
  1 = \{5, 12, 0, 0, 0, 0, 0, 0, 0, 0\}
  (gdb)
```

So far, so good. Now let's try to determine how the program swallows up the 19. We will step through the code one line at a time. Note that because 19 is not less than 5 or 12, we do not expect the condition in the if statement in line 37 to hold. After hitting n a few times, we find ourselves on line 45:

|    | 35    | <pre>// element that new_y is less than</pre> |
|----|-------|-----------------------------------------------|
| *  | 36    | for (j = 0; j < num_y; j++) {                 |
|    | 37    | if (new_y < y[j]) {                           |
|    | 38    | <pre>// shift y[j], y[j+1], rightward</pre>   |
|    | 39    | <pre>// before inserting new_y</pre>          |
|    | 40    | <pre>scoot_over(j);</pre>                     |
|    | 41    | y[j] = new_y;                                 |
|    | 42    | return;                                       |
|    | 43    | }                                             |
|    | 44    | }                                             |
| >  | 45    | }                                             |
|    | 46    |                                               |
|    | 47    | <pre>void process_data()</pre>                |
| Fi | le: i | ns.c Procedure: insert Line: 45 pc: 0x80485c4 |
|    |       |                                               |
|    | (gdb) | n                                             |
|    | (gdb) | n                                             |
|    | (gdb) | n                                             |
|    | (gdb) | n                                             |
|    | (gdb) | n                                             |
|    | (gdb) |                                               |

We are on line 45, about to leave the loop, without having done anything with the 19 at all! Some inspection shows that our code was not written to cover an important case, namely that in which <code>new\_y</code> is larger than any element we've processed so far—an oversight also revealed by the comments on lines 34 and 35:

> The Art of Debugging with GDB, DDD, and Eclipse (C) 2008 by Norman Matloff and Peter Jay Salzman

```
// need to insert just before the first y
// element that new_y is less than
```

To handle this case, add the following code just after line 44:

// one more case: new\_y > all existing y elements y[num\_y] = new\_y;

Then recompile and try it again:

\$ insert sort 12 5 19 22 6 1 1 5 6 12 19 22

This is the correct output, and subsequent testing gives correct results as well.

#### The Same Session in DDD 1.7.2

Let's see how the above GDB session would have been carried out in DDD. There is of course no need to repeat all the steps; simply focus on the differences from GDB.

Starting DDD is similar to starting GDB. Compile your source using GCC with the -g option, and then type

```
$ ddd insert_sort
```

to invoke DDD. In GDB, you started execution of the program via the run command, including arguments if any. In DDD, you click Program | Run, after which you will see the screen shown in Figure 1-8.

A Run window has popped up, presenting you with a history of previous sets of command-line arguments you've used. There are no previous sets yet, but if there were, you could choose one of them by clicking it, or you can type a new set of arguments, as shown here. Then click Run.

In the GDB debugging session, we ran our program for a while in the debugger and then suspended it using CTRL-C, in order to investigate an apparently infinite loop. In DDD, we suspend the program by clicking Interrupt in the Command Tool. The DDD screen now looks like the one in Figure 1-9. Because DDD acts as a front end to GDB, this mouse click is translated to a CTRL-C operation in GDB, which can be seen in the Console.

The next step in the GDB session above was to inspect the variable num y. As shown earlier in Section 1.5, you do this in DDD by moving the mouse pointer over any instance of num y in the Source Window. The Art of Debugging with GDB, DDD, and Eclipse (C) 2008 by Norman Matloff and Peter Jay Salzman

| 10                                                                                |                                                                                                    | DDD: /                                       | home/p/c                                   | ode/ins                                | .c                  |             |                                                       |                      |                                                            |       |         |
|-----------------------------------------------------------------------------------|----------------------------------------------------------------------------------------------------|----------------------------------------------|--------------------------------------------|----------------------------------------|---------------------|-------------|-------------------------------------------------------|----------------------|------------------------------------------------------------|-------|---------|
| File Edit View F                                                                  | rogram <u>C</u> ommand                                                                                      | ls Status                                    | Source                                     | Data                                   |                     |             |                                                       |                      |                                                            | F     | lelp    |
| (): jain                                                                          |                                                                                                    |                                              | 7                                          | / 🕲 🛱<br>Lookup Fin                    | k<br>id» Break      | 00<br>Watch | Print Display                                         | Plot S               | R Fotete                                                   | Set . | Undisp. |
| 61<br>62 int main(i<br>63 { get_arg<br>64 process<br>65 print_r<br>66 }           | nt argc, char<br>is(argc, argv);<br>is(ata();<br>esults();<br>*O<br>Argur<br>file<br>Run 1<br>12 g<br>Run 1 | ** argv)<br>DDD: Ri<br>nents<br>vith Argum   | un Progr<br>ents                           | am (                                   | DX                  |             | I Step<br>Next<br>Until<br>Cont<br>Up<br>Undo<br>Edit | DDD<br>Run<br>F<br>F | t Stepi<br>Nexti<br>Finish<br>Kill<br>Down<br>Redo<br>Make |       |         |
| Copyright © 199<br>Copyright © 200<br>Copyright © 200<br>Using host libt<br>(gdb) | 9-2001 Univers<br>11 Universität<br>11-2004 Free So<br>hread_db libra                                       | itat Pas<br>des Saar<br>ftware F<br>ry "/lib | sau, Ge<br>clandes,<br>'oundati<br>/libthr | ermany.<br>Germa<br>lon, In<br>read_db | ny.<br>nc.<br>.so.1 |             |                                                       |                      |                                                            |       | V       |
| ∆ Debugged program                                                                | n will be executed in                                                                                       | a separat                                    | e executio                                 | on windo                               | W.                  |             |                                                       |                      |                                                            |       | H_      |

Figure 1-8: DDD Run command

You can also inspect entire arrays in the same way. For example, at one point in the GDB session, you printed out the entire array y. In DDD, you would simply move the mouse pointer to any instance of y in the Source window. If you move the cursor over the y in the expression y[j] on line 30, the screen will appear as shown in Figure 1-10. A value tip box has appeared near that line, showing the contents of y.

Your next action in the GDB session was to set a breakpoint at line 30. We have already explained how to set breakpoints in DDD, but what about putting a condition on the breakpoint, as was needed in this case? You can set a condition by right-clicking the stop sign icon in the breakpoint line and then choosing Properties. A pop-up window will appear, as seen in Figure 1-11. Then type your condition, num\_y==1.

To then re-run the program, you would click Run in the Command Tool. As with GDB's run command with no arguments, this button runs the program with the last set of arguments that was provided.

DDD's analogs of GDB's n and s commands are the Next and Step buttons in the Command Tool. The analog of GDB's c is the Cont button.

This overview is enough to get you started with DDD. In later chapters we will explore some of DDD's advanced options, such as its highly useful capability of visually displaying complex data structures such as linked lists and binary trees.

37

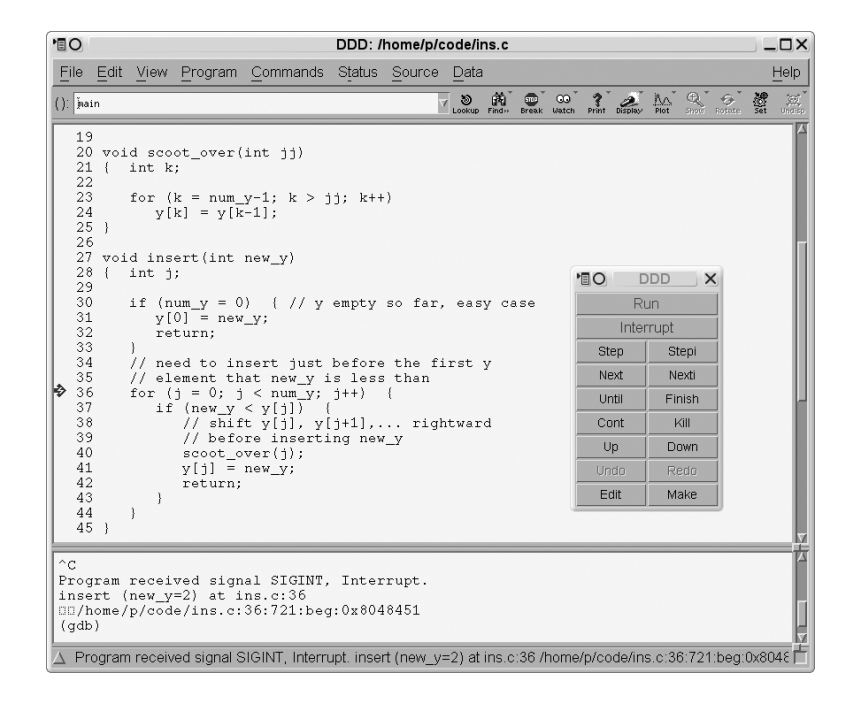

Figure 1-9: After the interrupt

#### 1.7.3 The Session in Eclipse

Now let's see how the above GDB session would have been carried out in Eclipse. As in our presentation on DDD, there is no need to repeat all the steps; we'll simply focus on the differences from GDB.

Note that Eclipse can be rather finicky. Though it offers many ways to accomplish a certain task, if you do not strictly follow the necessary sequence of steps, you may find yourself in a bind with no intuitive solution other than to restart part of your debugging process.

We assume here that you have already created your C/C++ project.<sup>2</sup>

The first time you run/debug your program, you will need run and debug configurations. These specify the name of your executable (and what project it belongs to), its command-line arguments (if any), its special shell variable environment (if any), your debugger of choice, and so on. A run configuration is used to run your program outside the debugger, while a debug configuration is used within the debugger. Make sure to create both configurations, in that order, as follows:

Select Run | Open Run Dialog. 1.

<sup>&</sup>lt;sup>2</sup> Since this is a book about debugging, not project management, we will not say much here about creating and building projects in Eclipse. A quick summary, though, would be that you create a project as follows: Select File | New | Project; choose C (or C++) Project; fill in a project name; select Executable | Finish. A makefile is created automatically. You build (i.e., compile and link) your project by selecting **Project | Build Project**. The Art of Debugging with GDB, DDD, and Eclipse (C) 2008 by Norman Matloff and Peter Jay Salzman

Figure 1-10: Inspecting the array

- 2. Right-click C/C++ Local Applications and select New.
- 3. Select the **Main** tab, and fill in your run configuration, project and executable file names (Eclipse will probably suggest them for you), and check the **Connect process input and output to a terminal** box if you have terminal I/O.
- 4. If you have command-line arguments or special environment variables, click the **Arguments** or **Environment** tab, and fill in the desired settings.
- 5. Select the **Debugger** tab to see which debugger is being used. You probably will not have to touch this, but it's good to understand that there is an underlying debugger, probably GDB.
- 6. Hit **Apply** (if asked) and **Close** to complete creation of your run configuration.
- Start creating your debug configuration by selecting Run | Open Debug Dialog. Eclipse will probably reuse the information you supplied in your run configuration, as shown in Figure 1-12, or you can change it if you wish. Again, hit Apply (if asked) and Close to complete creation of your debug configuration.

One can create several run/debug configurations, typically with different sets of command-line arguments.

The Art of Debugging with GDB, DDD, and Eclipse (C) 2008 by Norman Matloff and Peter Jay Salzman

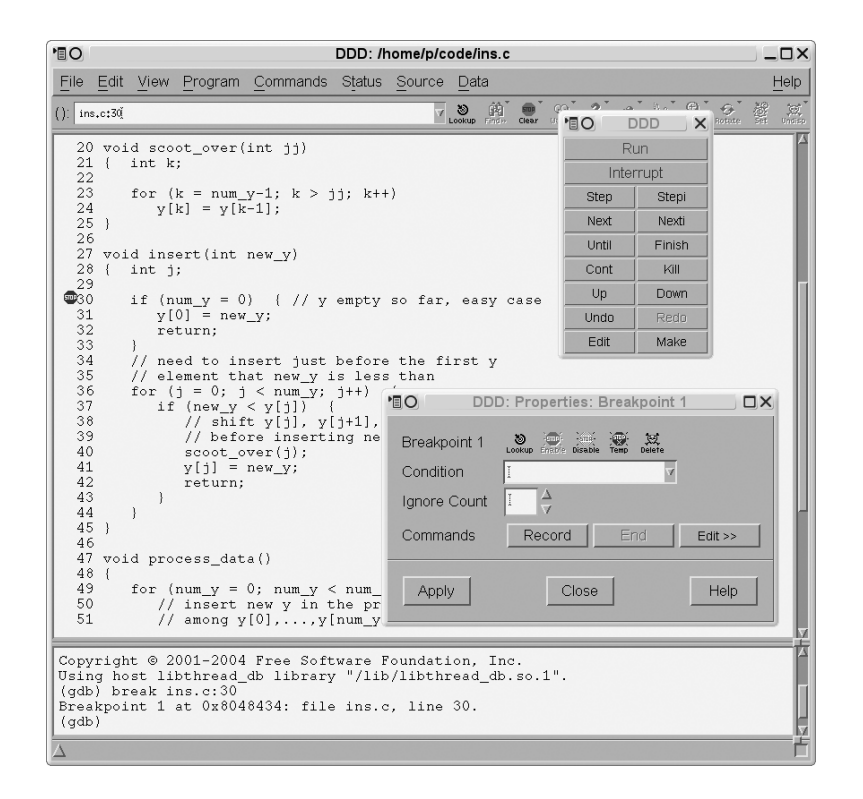

Figure 1-11: Imposing a condition on the breakpoint

To start your debugging session, you must move to the Debug perspective by selecting **Window** | **Open Perspective** | **Debug**. (There are various shortcuts, which we'll leave to you to discover.)

The first time you actually execute a run or debug action, you do so via Run | Open Run Dialog or Run | Open Debug Dialog again, as the case may be, in order to state which configuration to use. After that, though, simply select Run | Run or Run | Debug, either of which will rerun the last debug configuration.

In fact, in the debug case, there is a quicker why to launch a debug run, which is to click the Debug icon right under Navigate (see Figure 1-13). Note carefully, though, that whenever you start a new debug run, you need to kill existing ones by clicking a red Terminate square; one is in the toolbar of the Debug view, and another is in the Console view. The Debug view also has a double-X icon, Remove All Terminated Launches.

Figure 1-13 shows the screen as it appears after you have launched your debug. One can set the starting line in Eclipse debug dialogs, but they typically default to placing an automatic breakpoint at the first executable line of code. In the figure, you can see this from the breakpoint symbol in the left margin of the line

| ❤ Debug                                                                                                    |                                                                                                    |       |
|----------------------------------------------------------------------------------------------------|----------------------------------------------------------------------------------------------------|-------|
| Create, manage, and run confi                                                                                                    | igurations                                                                                                    | Ť.    |
| Image: Second second secon | Name:       insert_sort         Imain       ↔ Arguments       Image: Environment         Project:       insert_sort       Image: Environment         C/C++ Application:       Image: Environment       Image: Environment         Debug/insert_sort       Search Project       Image: Environment         Image: Connect process input output to a terminal.       Image: Environment       Image: Environment | wse   |
| Filter matched 9 of 9 items                                                                                                    | Apply                                                                                                    | evert |
| 0                                                                                                    | Debug                                                                                                    | Close |

Figure 1-12: Debug configuration dialog

{ get\_args(argc,argv);

That line is also highlighted, as it is the line you are about to execute. Go ahead and execute it by clicking the Resume icon in the Debug view toolbar (above a box that popped up in the window because you moved the mouse pointer to that icon).

Recall that in the sample GDB session, the first version of the program had an infinite loop, and the program was hanging. Here of course you will see the same symptom, with no output in the Console view. You need to kill the program. However, you do not want to do so by clicking one of the red Terminate squares, because this would also kill your underlying GDB session. You want to stay in GDB in order to take a look at where you were in the code—i.e., the location of the infinite loop—examine the values of variables, and so on. So, instead of a Terminate operation, choose Suspend, clicking the icon to the right of Resume in the Debug view toolbar. (In Eclipse literature, this button is sometimes called *Pause*, as its symbol is similar to that for pause operations in media players.)

After clicking Suspend, your screen looks like Figure 1-14. You'll see that just before that operation, Eclipse was about to execute the line

for (j = 0; j < num\_y; j++) {</pre>

The Art of Debugging with GDB, DDD, and Eclipse (C) 2008 by Norman Matloff and Peter Jay Salzman

| ✔ Debug - insert_sort/ins.c - Eclipse Platform                                                                                                    |                        |                                                                                                    | 1                                                         |
|----------------------------------------------------------------------------------------------------|------------------------|----------------------------------------------------------------------------------------------------|-----------------------------------------------------------|
| Eile Edit Refactor Navigate Search Project Run Window Hel                                                                                                    | р                      |                                                                                                    |                                                           |
| ] ◘• 🖬 🖆 📄 ] \$• O• Q• ] \$* ] \$* ∅• ◊• ↔                                                                                                    | ಭ≁                     | E                                                                                                  | 参Debug »                                                  |
| 🏶 Debug 🛿 🗖 🗖                                                                                                    | ©⊚ Breakpoints (×)= \  | Variables 🛛 👫 Registers                                                                            | - 0                                                       |
| ▽ 👳 🐖 🖉 א 🖷 🛛 🛋 🏟 🕷                                                                                                    |                        | 2 - TE E                                                                                           | # × % ▼                                                   |
| ▼ © insert_sort Deb Resume Local Application]                                                                                                    | Name                   | Value                                                                                              |                                                           |
|                                                                                                    | 66 <sup>9</sup> argc   | 4                                                                                                  |                                                           |
| ▽ @Thread [0] (Suspended)                                                                                                    | ▷ ≠ <sup>el</sup> argv | 0xbfb9744                                                                                          | 4                                                         |
| ≡ 1 main() /workspace/insert_sort/ins.c:63 0x08048531                                                                                                    | •                      |                                                                                                    | 1                                                         |
| Jgdb (12/15/07 3:47 PM)                                                                                                    |                        |                                                                                                    | P                                                         |
|                                                                                                    | •                      |                                                                                                    | •                                                         |
| ৫ ins.c 🛙                                                                                                    |                        | 🗝 🗖 🗄 Outline 🛿                                                                                    | - 6                                                       |
| <pre>printf("%d\n",y[i]); } int main(int argc, char ** argv) { get.args(argc,argv); process.dat(); print_results(); } Console 13 ② Tasks E Problems ① Memory inser_sort Debug [C/C++ Local Application]/workspace/inser_sort/Debug then: then/endif not found.</pre> | vínsert_sort (12/15/07 | x : int[]<br>y : int[]<br>num_inputs : int<br>get_args(int, cl<br>scoot_over(int)<br>x x R R C C C | tt<br>traf*): void<br>: void<br>: void<br>: □ + □ + □ = □ |
|                                                                                                    |                        | 1                                                                                                  | Þ                                                         |
| © <sup>⇔</sup> Writable Smart                                                                                                    | nsert 63 : 1           |                                                                                                    |                                                           |

Figure 1-13: Start of a debug run

You can now examine the value of num\_y by moving the mouse pointer to any instance of that variable in the source window (you find that the value is 0), and so on.

Recall again our GDB session above. After fixing a couple of bugs, your program then had a segmentation fault. Figure 1-15 shows your Eclipse screen at that point.

What had happened was that we had clicked Resume, so our program was running, but it suddenly halted, at the line

y[k] = y[k-1];

due to the seg fault. Oddly, Eclipse does not announce this in the Problems tab, but it does do so in the Debug tab, with the error message

|--|

again visible in Figure 1-15.

You see in that tab that the fault occurred in the function scoot\_over(), which had been called from insert(). Again you can query the values of the variables and find, for instance, that k = 544—way out of range, as in the GDB example.

In the GDB example you also set conditional breakpoints. Recall that in Eclipse you set a breakpoint by double-clicking in the left margin of the

The Art of Debugging with GDB, DDD, and Eclipse (C) 2008 by Norman Matloff and Peter Jay Salzman

| Debug - insert_sort/ins.c - Eclipse Platform                               |                       |                          |                                           | - 0 |
|----------------------------------------------------------------------------|-----------------------|--------------------------|-------------------------------------------|-----|
| Eile Edit Refactor Navigate Search Project Run Window Hel                  | р                     |                          |                                           |     |
| 11 · 🔄 🖆 🗍 🎝 · O- Q- 🎝 / 위 · 친 · 🏷 수-                                      | ¢,*                   |                          | 部 🕸 Debug                                 |     |
| 🌣 Debug 🛛 🗖 🗖                                                              | ©⊚ Breakpoints 🕅      | <sup>k)=</sup> Variables | 🛿 🛛 👭 Registers                           | - ( |
| 🎽 🏟 🕪 💷 🛤 🗷 🕉 . e 🗟 🖬 🚿 🎔                                                  |                       |                          |                                           | k.  |
| ▼ ©insert_sort Debug [C/C++ Local Application]                             | Name                  |                          | Value                                     |     |
|                                                                            | 65 <sup>9</sup> new_y |                          | 5                                         |     |
| ▼ n <sup>®</sup> Thread [0] (Suspended: Signal 'SIGINT' received, Descript | (×)=i                 |                          | 0                                         |     |
| = 3 insert() /workspace/insert_sort/ins_c;36.0v08048461                    |                       |                          |                                           | _   |
|                                                                            | •                     |                          | 8                                         |     |
| _ 2 process_data() /workspace/inser_sorvins.c.32 0x080                     |                       |                          |                                           |     |
|                                                                            | •                     |                          |                                           |     |
| ins.c 🛙                                                                    |                       | - 8                      | E Outline 🛙                               | -   |
| }                                                                          |                       |                          | 14. 30 - 5                                |     |
| // need to insert just before the first y                                  |                       |                          | +2 ~ 4                                    | ×.  |
| <pre>// element that new_y is less than</pre>                              |                       |                          | x : int[]                                 |     |
| for $(j = 0; j < num_y; j++)$ {                                            |                       |                          | ● v:int∏                                  |     |
| $ir (new_y < y[j]) $                                                       |                       |                          | num inpute : int                          |     |
| // Shiil y[j], y[j+i], rightward                                           |                       |                          | • num_inputs . Int                        |     |
| // before inserting new_y                                                  |                       |                          | num_y : int                               |     |
| v[i] = new v                                                               |                       |                          | get args(int, char <sup>es</sup> ) : void |     |
| return:                                                                    |                       |                          | ge                                        |     |
| 1                                                                          |                       |                          | scoot_over(int) : void                    |     |
|                                                                            |                       |                          |                                           |     |
| Console 🛿 🖉 Tasks 🖾 Problems 🛛 Memory                                      |                       |                          |                                           |     |
| sert_sort Debug [C/C++ Local Application] /workspace/insert_sort/Debug     | /insert_sort (12/15/  | (07 3:47 PM)             |                                           |     |
|                                                                            |                       |                          |                                           |     |
|                                                                            |                       |                          |                                           |     |
|                                                                            |                       |                          |                                           |     |
|                                                                            |                       |                          |                                           |     |
|                                                                            |                       |                          |                                           |     |
|                                                                            |                       |                          |                                           | •   |
| Ū <sup>¢</sup>                                                             |                       |                          |                                           |     |
|                                                                            |                       |                          |                                           |     |

Figure 1-14: Program suspended

desired line. To make that breakpoint conditional, then right-click the breakpoint symbol for that line, and select Breakpoint Properties... | New | Common, and fill in the condition in the dialog. The dialog is depicted in Figure 1-16.

Recall too that in your GDB session you occasionally executed your program outside GDB, in a separate terminal window. You can easily do that in Eclipse too, by selecting Run | Run. The results will be in the Console view, as usual.

# **1.8 Use of Startup Files**

As mentioned earlier, it is usually a good idea to not exit GDB while you recompile your code. This way your breakpoints and various other actions you set up (for example, display commands, to be discussed in Chapter 3) are retained. If you were to exit GDB, you would have to type these all over again.

However, you may need to exit GDB before you are finished debugging. If you are quitting for a break or for the day, and you cannot stay logged in to the computer, you'll need to exit GDB. In order to not lose them, you can put your commands for breakpoints and other settings in a GDB startup file, and then they will be loaded automatically every time you start up GDB.

GDB's startup files are named *.gdbinit* by default. You can have one in your home directory for general purposes and another in the directory containing a particular project for purposes specific to that project. For in-

The Art of Debugging with GDB, DDD, and Eclipse (C) 2008 by Norman Matloff and Peter Jay Salzman

| Debug - insert_sort/ins.c - Eclipse Platform                            |                                                      | - 0                          |
|-------------------------------------------------------------------------|------------------------------------------------------|------------------------------|
| Eile Edit Refactor Navigate Search Project Run Window Hel               | 0                                                    |                              |
| E* 🔛 🎂   📾   ॐ* O* Q*   ⋪   ୬।* ∛* ↔ ↔*                                 | ⊂)▼                                                  | 🖺 🌾 Debug                    |
| 🏶 Debug 🕴 🗖 🗖                                                           | <sup>®</sup> ⊚ Breakpoints <sup>(x)=</sup> Variables | 🛿 📲 Registers 🗖 🗖            |
| × ×i ≓ 3. © .€ % ■ 0 ≪ %                                                |                                                      |                              |
| ▼ © insert_sort Debug [C/C++ Local Application]                         | Name                                                 | Value                        |
|                                                                         | (x\$ <sup>1</sup> jj                                 | 0                            |
| ▽ 🕼 Thread [0] (Suspended: Signal 'SIGSEGV' received. Desc              | (×)= k                                               | 544                          |
| = 4 scoot_over() /workspace/insert_sort/ins.c:24 0x08048                | 4                                                    |                              |
| ≡ 3 insert() /workspace/insert_sort/ins.c:40 0x08048477                 |                                                      | -                            |
|                                                                         | 4                                                    |                              |
| ⓓ ins.c ।≍                                                              | - 0                                                  | 🗄 Outline 🛛 🗖 🖞              |
|                                                                         | •                                                    | 14, 32 25 0 7                |
| for $(k = num_y; k > jj; k++)$                                          |                                                      |                              |
| <pre>y[k] = y[k-1]; }</pre>                                             |                                                      |                              |
|                                                                         |                                                      | • y : Int[]                  |
| <pre>void insert(int new_y) { int i</pre>                               |                                                      | num_inputs : int             |
| (                                                                       |                                                      | num_y : int                  |
| <pre>if (num_y == 0) { // y empty so far, easy case v[0] = new y;</pre> |                                                      | get_args(int, char**) : void |
| y[0] = new_y,                                                           |                                                      | scoot_over(int) : void       |
|                                                                         |                                                      |                              |
| areat ant Dahus (C/C + Local Ambientical Audionational Anti-            | (meant and (12/15/07 4/40 DM)                        |                              |
| then: then/endif not found.                                             | (IIISEIL_SOIT (12/13/07 4.40 F M)                    | 1                            |
|                                                                         |                                                      |                              |
|                                                                         |                                                      |                              |
|                                                                         |                                                      |                              |
| 4                                                                       |                                                      |                              |
| D <sup>◆</sup>                                                          |                                                      |                              |
|                                                                         |                                                      |                              |

Figure 1-15: Seg fault

stance, you would put commands to set breakpoints in a startup file in the latter directory. In your *.gdbinit* file in your home directory, you may wish to store some general-purpose macros you've developed, as discussed in Chapter 2.

GDB reads the startup file in your home directory before it loads an executable. So if you were to have a command in your home directory's *.gdbinit* file such as

#### break g

saying to break at the function g(), then GDB would always complain at startup that it does not know that function. However, the line would be fine in your local project directory's startup file, because the local startup file is read after the executable (and its symbol table) has been loaded. Note that this feature of GDB implies that it is best to not put programming projects in your home directory, as you would not be able to put project-specific information in .gdbinit.

You can specify the startup file at the time you invoke GDB. For example,

\$ gdb -command=z x

The Art of Debugging with GDB, DDD, and Eclipse (C) 2008 by Norman Matloff and Peter Jay Salzman

| Properties for C/C++ breakpoint |                                                                                                    |        |
|---------------------------------|----------------------------------------------------------------------------------------------------|--------|
| type filter text                | Common                                                                                                    | ⇔∙ ⇔∙  |
| Actions<br>Common<br>Filtering  | Type: C/C++ line breakpoint<br>File: /workspace/insert_sort/ins.c<br>Line number: 30<br>☑ Enabled<br>⊆ondition: num_y == 0<br>Ignore count: 0 |        |
| 0                               | ОК                                                                                                    | Cancel |

Figure 1-16: Making a breakpoint conditional

would say to run GDB on the executable file *x*, first reading in commands from the file *z*. Also, because DDD is just a front end for GDB, invoking DDD will invoke GDB's startup files as well.

Finally, you can customize DDD in various ways by selecting Edit | Preferences. For Eclipse, the sequence is Window | Preferences.

45